**Dbit**warden Artikel Helpcentrum

### PASSWORD MANAGER > KLUISBEHEER

# Favorieten

Weergeven in het Helpcentrum: https://bitwarden.com/help/favorites/

# **D** bit warden

### Favorieten

Elk item kan worden aangewezen als Favoriet, zodat je snel toegang hebt tot je meest gebruikte items.

Zelfs items die met jou zijn gedeeld vanuit een organisatie kunnen als favoriet worden aangemerkt, maar dit heeft alleen invloed op hoe ze worden weergegeven in jouw individuele kluis (je maakt dat item dus niet tot favoriet voor andere gebruikers met toegang tot de organisatie of verzameling).

#### **⊘** Tip

Items die gemarkeerd zijn als favoriet verschijnen bovenaan in uw **Mijn kluis-weergave** in browserextensies en mobiele apps, en in de **\* Favorieten-filter** in uw webkluis en desktop-apps.

#### Favorieten aanwijzen

Wijs een item in de kluis aan als favoriet wanneer je het voor het eerst aanmaakt of op elk moment door het item te bewerken:

#### ⇒Web-app

Selecteer in het scherm Item toevoegen of Item bewerken het pictogram 🖈 ster in de rechterbenedenhoek en sla het item op:

| Password Manager                | All    | Edit login                | × | + New 888  |
|---------------------------------|--------|---------------------------|---|------------|
| 🗇 Vaults                        | FII    | Item details              | ☆ | wner :     |
| 🗇 Send                          |        | / Item name (required)    |   | ·          |
| $\ll$ Tools $\qquad \checkmark$ | C      | My New Item               |   | Ay Organiz |
| <b>≅</b> Reports                | ~      | Owner Folder<br>No folder | • |            |
| $\otimes$ Settings $\sim$       |        |                           |   | 10 E       |
|                                 | +      | Login credentials         |   |            |
|                                 |        | Username                  |   | 40         |
|                                 | ×<br>2 | myusername                | 0 |            |

Favoriet van een item

#### ⇒Browser extensie

Schakel in het scherm Item toevoegen of Item bewerken het selectievakje Favoriet in en sla het item op:

### **D** bitwarden

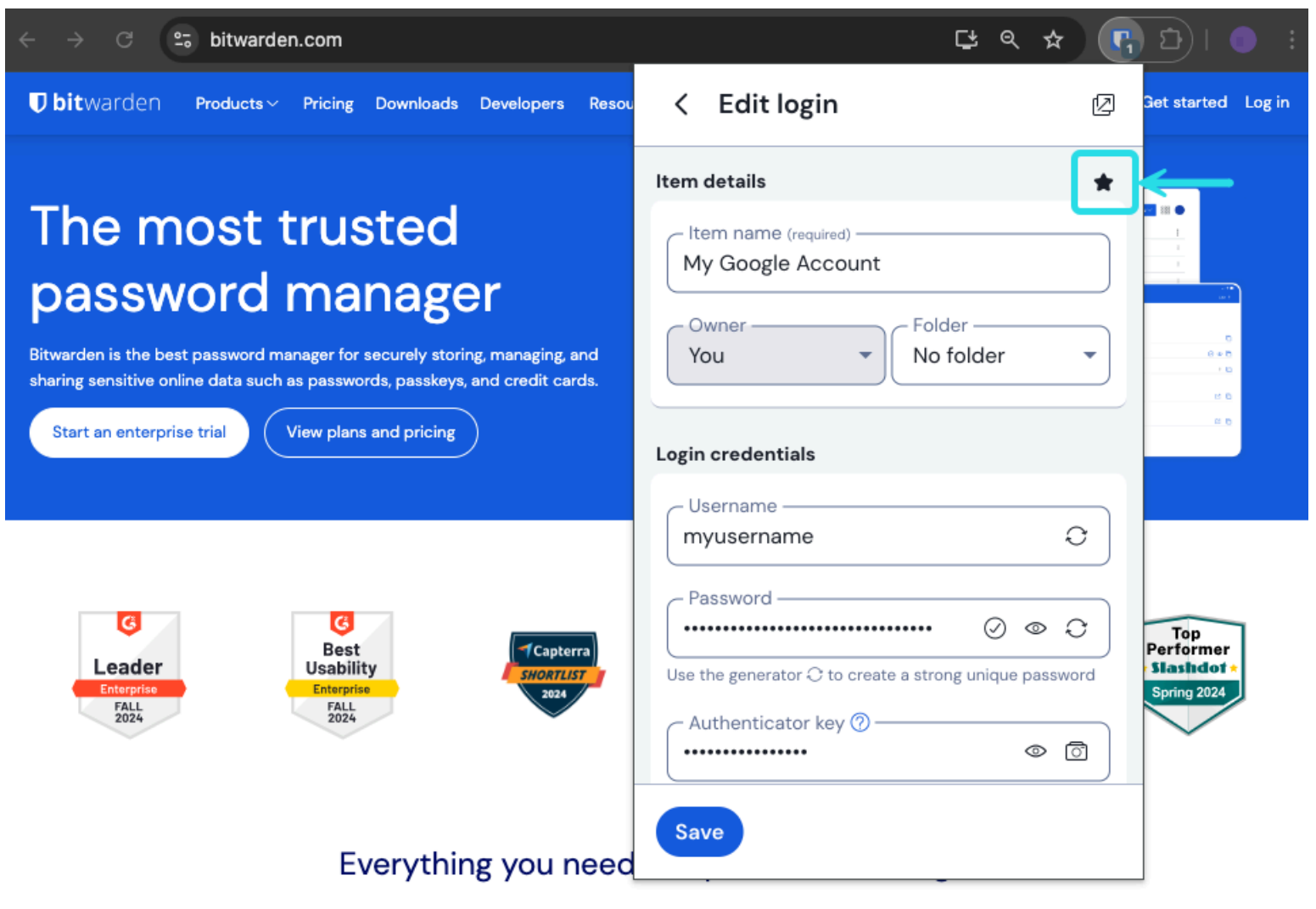

#### Een favoriet item

#### ⇒Desktop

Schakel in het scherm Item toevoegen of Item bewerken het selectievakje Favoriet in en sla het item op:

## **D** bit warden

| •••                                                                                                    | 🔍 Search Vault                                                                                                    | 📵 bitwardenuser@bitwarden 🗸 |
|----------------------------------------------------------------------------------------------------|----------------------------------------------------------------------------------------------------|-----------------------------|
| <ul> <li>ALL VAULTS</li> <li>My Vault</li> <li>My Organization</li> <li>All Items</li> <li>Favorites</li> <li>Trash</li> <li>TYPES</li> <li>Login</li> <li>Card</li> </ul>                                                                                                    | <ul> <li>Q. Search Vault</li> <li>Corporate Credit Card</li> <li>Visa, *4242</li> <li>Item With Attachment</li> <li>My Credit Card<br/>Visa, *4242</li> <li>My Login<br/>username@service.com</li> <li>My Mailing Address</li> <li>My Note</li> <li>Organization-owned Item<br/>shared_username</li> <li>Organization-owned Login</li> <li>shared_username</li> </ul> | Bitwardenuser@bitwarden ~   |
| <ul> <li>Identity</li> <li>Secure Note</li> <li>FOLDERS +</li> <li>My New Folder</li> <li>Socials</li> <li>Streaming Services</li> <li>No Folder</li> <li>COLLECTIONS</li> <li>Finance</li> <li>Productivity Tools</li> <li>Secure</li> <li>Secure</li> </ul> | Twitter Login         my_username                                                                                                    | <b>D</b> bitwarden          |

#### ⇒Mobiel

Een favoriet item

Schakel in het scherm Item toevoegen of Item bewerken de schakelaar Favoriet in en sla het item op:

### **U** bit warden

| 9:46                        | .ıl 奈 <mark>74</mark> ) | 9:46                          | *41  |
|-----------------------------|-------------------------|-------------------------------|------|
| Cancel Edit item            | Save                    | × Edit item                   | Save |
| Password                    |                         | Password                      | 03   |
|                             | > ⊘ £                   | AUTHENTICATOR KEY (TOTP)      |      |
| Authenticator key (TOTP)    |                         | Set up TOTP                   |      |
| URIS                        |                         |                               |      |
| un<br>https://rippling.com/ | ۲                       | https://rippling.com/         | 3    |
| New URI                     |                         | New URI                       |      |
| MISCELLANEOUS               |                         | MISCELLANEOUS                 |      |
| Folder<br>Finance/Insurance |                         | Finance/Insurance             | ~    |
| Favorite                    |                         | Favorite                      |      |
| Master password re-prompt 🕐 |                         | Master password re-prompt (?) |      |
| NOTES                       |                         | NOTES                         |      |
| CUSTOM FIELDS               |                         | Notes                         |      |
| New custom held             |                         |                               |      |

Een favoriet item